# Dôležité bezpečnostné pokyny

- Aby nedošlo k úrazu elektrickým prúdom, neotvárajte prístroj.
- Vo vnútri sa nenachádzajú žiadne diely, ktoré by mohol opravovať užívateľ sám. Údržbu smie uskutočniť len kvalifikovaní servisní pracovníci.
- Pripojujte zariadenie len k elektrickej sieti 240V AC.
- Pred uvedením výrobku do prevádzky si prečítajte všetky bezpečnostné a prevádzkové pokyny.
- Dodržujte všetky upozornenia na výrobku a v tomto užívateľskom návode.
- Kábel antény musí byť uzemnený.
- Nepoužívajte príslušenstvo, ktoré nie je odporúčané výrobcom, pretože môžu spôsobiť nebezpečenstvo alebo poškodenie výrobku.
- Zabráňte preťaženiu napájacích adaptérov, zásuviek a predlžovacích káblov hrozí nebezpečenstvo poruchy prístroja alebo úraz elektrickým prúdom.
- Na čistenie používajte len suchú alebo mierne navlhčenú utierku. Nepoužívajte tekuté čistiace prostriedky alebo čistiace prostriedky na bázi aerosólov.
- Nepokládajte výrobok na nerovný povrch.
- Nezakrývajte vetriace otvory na hornej strane prístroje.

Prijímač smie byť pripojený výhradne k elektrickej sieti 220-240V AC 50Hz, v interiéri a v suchom a dobre vetranom priestore. Hlavná zástrčka pre pripojenie napájania striedavým prúdom slúži pre odpojenie od elektrickej 230V siete, i keď je samotný prijímač vypnutý. K sieťovej AC zástrčke musí byť vždy zaistený ľahký prístup.

Nikdy neotvárajte kryt prijímače! Hrozí nebezpečenstvo úrazu elektrickým prúdom!

Všetky opravy môžu uskutočniť len kvalifikovaní pracovníci.

### PREŤAŽENIE

Zabráňte preťaženiu sieťovej zásuvky, predlžovacieho káblu alebo napájacieho adaptéru – hrozí nebezpečenstvo požiaru alebo úrazu elektrickým prúdom.

Zaistite ľahký prístup k prívodu napájania (elektrickej zásuvke).

### KVAPALINY

Tento STB nesmie byť vystavený kvapajúcej alebo odstrekujúcej vode a na STB sa nesmú pokladať žiadne predmety, ako napr. vázy.

### ČISTENIE

Pred čistením odpojte STB od napájania. K čisteniu STB nepoužívajte žiadne rozpúšťadlá, používajte len mäkkú utierku.

### ODVETRÁVANIE

Štrbiny na hornej strane STB musia zostať nezakryté pre zaistenie potrebného prívodu vzduchu do prístroja. Zachovejte minimálnu vzdialenosť 5 cm od prístroja pre dostatočné vetranie.

Zaistite, aby vetraniu nebránili predmety, ako sú noviny, obrusy, záclony, atď. zakrývajúce vetracie otvory. Nestavajte STB na mäkké bytové doplnky alebo koberce. Nevystavujte STB priamemu slnečnému svetlu ani ho neumiestňujte do blízkosti kúrenia. Nepokladajte na hornú stranu STB elektronické prístroje. Na prístroj nepokladajte zdroje otvoreného ohňa, napríklad zapálené sviečky.

### PRÍSLUŠENSTVO

Nepoužívajte žiadne neschválené príslušenstvo, pretože môže spôsobiť nebezpečenstvo alebo poškodenie STB.

### PRIPOJENIE KÁBLU

Pred pripojením alebo odpojením pripojovacieho káblu najprv STB odpojte od hlavného zdroja napájania. NEDODRŽANIE TOHTO POSTUPU MÔŽE SET TOP BOX POŠKODIŤ.

### **PRIPOJENIE K TV**

Pred pripojením alebo odpojením káblu k televízii najprv STB odpojte od hlavného zdroja napájania. NEDODRŽANIE TOHTO POSTUPU MÔŽE SPÔSOBIŤ POŠKODENIE TELEVÍZORA.

### UMIESTNENIE

Umiestnite STB do interiéru, aby nedošlo k jeho zásahu bleskom, vystaveniu dažďa alebo slnečného svetla. Prístroj používajte len v miernom (nie v tropickom) podnebí.

### MANIPULÁCIA S BATÉRIAMI

Batérie môžu obsahovať toxické látky, ktoré sú nebezpečné pre životné prostredie. Preto použité batérie ihneď zlikvidujte v súlade s platnými zákonnými predpismi. Nikdy nevyhadzujte batérie do bežného domového odpadu.

### Inštalácia batérií do diaľkového ovládača

- 1. Stlačte poistku na kryte priehradky na batérie na diaľkovom ovládači a odkryte kryt.
- 2. Vložte dve batérie AAA do priehradky.

Vložte batérie podľa nákresu vo vnútri priehradky na batérie.

3. Znova upevnite kryt na priehradke a mierne na kryt zatlačte, aby pevne zapadol do stabilnej polohy.

### Obecný úvod

### ROZBALENIE

Rozbaľte zásielku a skontrolujte, či balenie obsahuje všetky nasledujúce položky.

- 1 x diaľkový ovládač (RCU)
- 1 x návod na obsluhu
- 1 x batéria AAA
- 1 x pozemný digitálny prijímač

Veríme, že budete so svojím prijímačom pozemného digitálneho vysielania spokojní!

### Hlavné prvky výbavy

- Výstup HDMI (High Definition Multimedia Interface)
- Komponentný výstup (scart)
- Kompozitný výstup
- Niekoľko možností rozlíšení videa: 576i/ 576p/720p/1080i
  - Plne funkčné infračervené diaľkové ovládanie
- Funkcia priechodná slučka prijímača
- Zoznam obľúbených kanálov a staníc
- Pomery strán 16:9 a 4:3
- Titulky
- 8 nastavení časovača udalostí
- Demodulácia COFDM

- Dekóduje vysielanie vo vysokom rozlíšení a vysielaní v štandardnom rozlíšení
- Zvukový výstup Dolby Digital: S/PDIF optický
- Konektor USB2.0 pre prehrávanie videa a MP3, prehliadanie JPEG a upgrade softwaru
- Automatické a ručné vyhľadávanie kanálov
- Výber pásma: 7M & 8M
- Zvuk v k CD kvalite (stereo)
- EPG: Elektronický programový prievodca
- Indikácia sily a kvality signálu
- Rodičovský zámok
- USB port pre upgrade softwaru
- Kompatibilný s DVBT, DVBT2, (H.264/H.265)

### Obsah

| Dôležité bezpečnostné pokyny                                 | 2  |
|--------------------------------------------------------------|----|
| Obecný úvod                                                  | 3  |
| Rozbalenie                                                   | 3  |
| Obsah                                                        | 5  |
| Ovládacie prvky a kontrolky                                  | 6  |
| Zapojenie prístroja                                          | 9  |
| Začínáme                                                     | 11 |
| Prvé použitie                                                | 11 |
| Funkcie prístroja                                            | 12 |
| Základné funkcie                                             | 12 |
| Výber kanálu                                                 | 12 |
| Nastavenie hlasitosti                                        | 13 |
| Zobrazenie informácií kanála                                 | 13 |
| Prepínanie medzi TV a rádiom                                 | 13 |
| Skryté titulky                                               | 14 |
| Zmrazenie aktuálneho obrazu                                  | 14 |
| Zoznam obľúbených položiek                                   | 15 |
| Pridanie kanálov alebo staníc do zoznamu obľúbených položiek | 15 |
| Výber obľúbenej položky, ktorú chcete sledovať alebo počúvať | 16 |
| Organizácia kanálov a staníc                                 | 17 |
| Funkcie USB                                                  | 18 |
| Elektronický programový sprievodca (EPG)                     | 20 |
| Zobrazenie informácií o programe                             | 20 |
| Výber kanálu k sledovaniu z EPG                              | 20 |
| Vyhľadávanie kanálov a staníc                                | 21 |
| Ručné vyhľadávanie                                           | 22 |
| Nastavenie AV                                                | 24 |
| Volby nastavení                                              | 25 |
| Rodičovský zámok                                             | 26 |
| Nastavenie času                                              | 26 |
| Údržba systému                                               | 27 |
| Systémové informácie                                         | 27 |
| Vymazanie a reset dát                                        | 28 |
| Aktualizácia softweru                                        | 29 |
| Odstraňovanie porúch                                         | 31 |
| Špecifikácia                                                 | 32 |

### Ovládacie prvky a kontrolky

### Predný panel a zadný panel

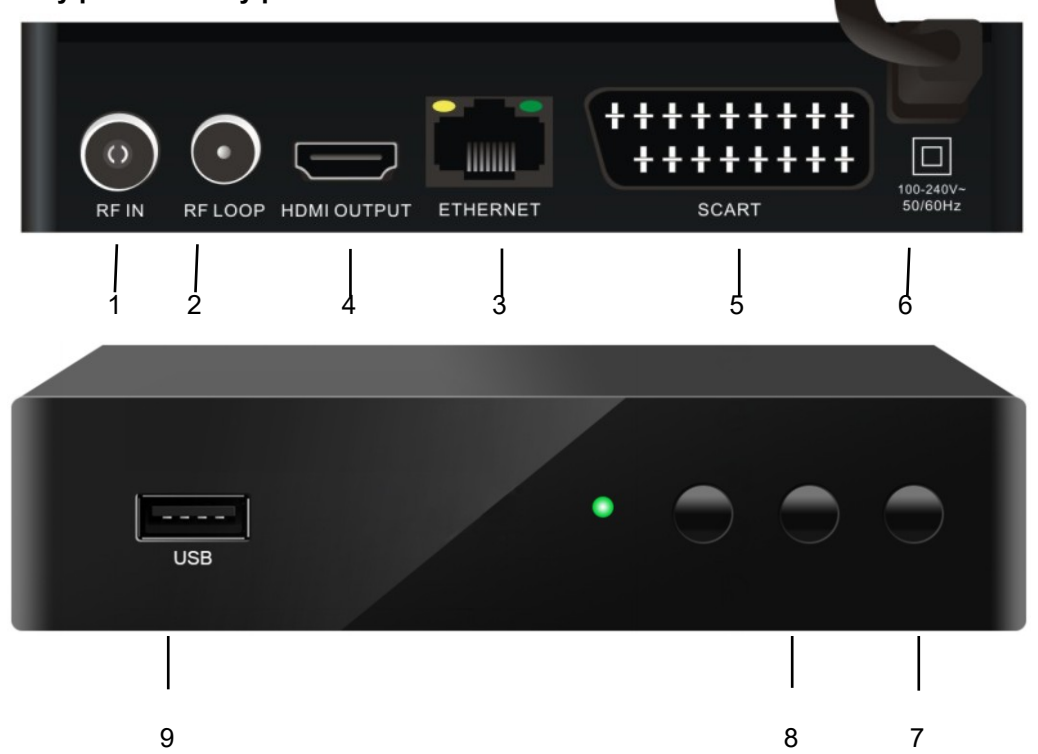

| Č<br>í<br>s | N<br>á<br>z<br>o<br>v | Konekto<br>r           | F<br>u<br>n<br>k<br>c<br>i<br>a                                                              |
|-------------|-----------------------|------------------------|----------------------------------------------------------------------------------------------|
| 1           | RF IN                 | IEC 169-24<br>zásuvka  | Vstup pozemnej antény                                                                        |
| 2           | RF LOOP               | IEC 169-24<br>zástrčka | Priechodná slučka s výstupom do<br>videorekordéra apod.                                      |
| 3           | ETHERNET              | RJ45                   | Pripojenie k routeru DSL                                                                     |
| 4           | HDMI                  | Kábel HDMI             | HDMI video a audio prípojka                                                                  |
| 5           | TV SCART              | TV SCART               | Pre video/audio vstup televízora.                                                            |
| 6           | AC vstup              | Kábel                  | Sieťová zástrčka                                                                             |
| 7           | NAPÁJANIE             | NAPÁJANIE              | Hlavný vypínač.                                                                              |
| 8           | CH+/- <>              | Ovládací panel         | Tlačidlá pre diaľkový prijímač bez RCU                                                       |
| 9           | USB                   | USB2.0                 | USB2.0 konektor pre prehrávanie videa a<br>MP3, prehliadanie JPEG a aktualizácia<br>softweru |

### Diaľkové ovládanie

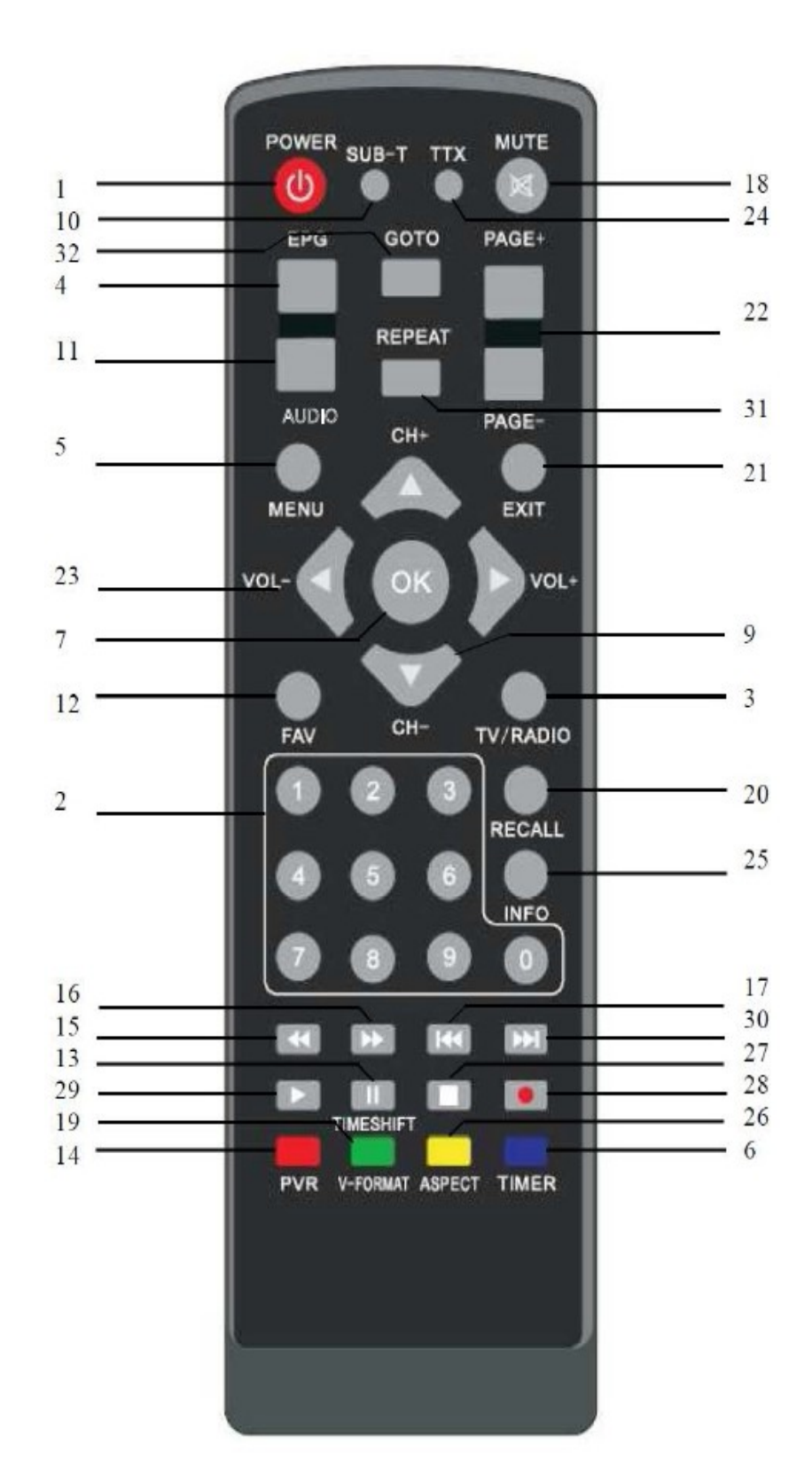

7

- STANDBY: Prepnutie do pohotovostného režimu, keď je prijímač zapnutý (alebo naopak)
- Číselné klávesy (0 –9): Pre priamu voľbu kanálu alebo zadanie číselného údaja v menu
- **3. TV/RAD:** Prepínanie medzi TV a rádiom (a naopak)
- GUIDE (elektronický programový sprievodca): Zobrazenie sprievodcu televíznym a rozhlasovým programom
- MENU: Zobrazenie hlavného menu alebo návrat do predchádzajúceho menu
- GOTO: Prechod na určitý čas v multimediálnom súbore
- OK: Zobrazenie zoznamu kanálov v režime prehliadania a výber položky (alebo potvrdenie výberu) v menu
- 8. CH+ : Pre zmenu kanálu alebo posunutí kurzora
- 9. CH : Pre zmenu kanálu alebo posunutie kurzora
- **10. SUB:** Zapnutie alebo vypnutie titulkov
- AUDIO: Výber reproduktorov (vľavo, vpravo alebo stereo), formát zvuku a jazyka zvuku
- **12. FAV**: Zobrazenie zoznamu obľúbených položiek v režime prehliadanie a výber obľúbenej položky
- **13. PAUSE:** Zmrazenie aktuálneho obrazu na obrazovke
- 14. PVR: Priamy vstup do menu PVR
- **15.** ◀ : Rýchly presun späť vo filme alebo hudobnej skladbe
- **16.** ► : Rýchly presun vpred vo filme alebo hudebnej skladbe
- **17.** Image: Späť na predchádzajúci súbor vo filme alebo hudebnej skladbe
- 18. MUTE: Zapnutie alebo vypnutie zvuku

- 19. Repeat: Znovu prehrať súbor cez USB
- 20. CH<sup>3</sup>: Návrat na predchádzajúci kanál alebo stanicu
- **21. EXIT:** Zatvorenie aktuálnej ponuky a návrat k normálnemu zobrazeniu
- 22. (▲/▼): Zmena kanálu alebo posunutie kurzora v menu nahor alebo dole
- **24. TXT:** Zobrazuje TXT informácie vysielané zo satelitu.
- 25. INFO: Zobrazenie informácií o aktuálnom programu
- 26. ➡I : Prechod na koniec filmu alebo hudebnej skladby alebo zobrazenie nasledujúcej fotografie
- 27. STOP: Zastavenie filmu alebo hudebnej skladby alebo zastavenie nahrávania filmu
- 28. REC: Spustenie nahrávanie filmu
- 29. ►/I Spustenie alebo prerušenie prehrávanie filmu alebo hudebnej skladby
- **30. FORMAT:** Postupné prechádzanie rozlíšenie videa: 576p, 720p ,1080i a1080p
- 31. TIMER: Priamy prístup k nastaveniu časovača
- **32. ASPECT:** Zmena pomeru strán medzi 4:3 a 16:9

# Zapojenie prístroja

Umiestnenie zásuviek označených číslami v jednotlivých postupoch uvedených v tejto kapitole nájdete v schéme na strane 7.

Pred pripojením prijímača k televízoru sa uistite, že ste do diaľkového ovládača vložili batérie. V závislosti na zvolenom spôsobe pripojenia budete možno musieť pred zobrazením digitálneho vysielania upraviť niektoré nastavenie pomocou diaľkového ovládača.

### Krok 1: Pripojte anténu

Pripojte anténny kábel z doskovej antény do konektora TV ANT IN na STB.

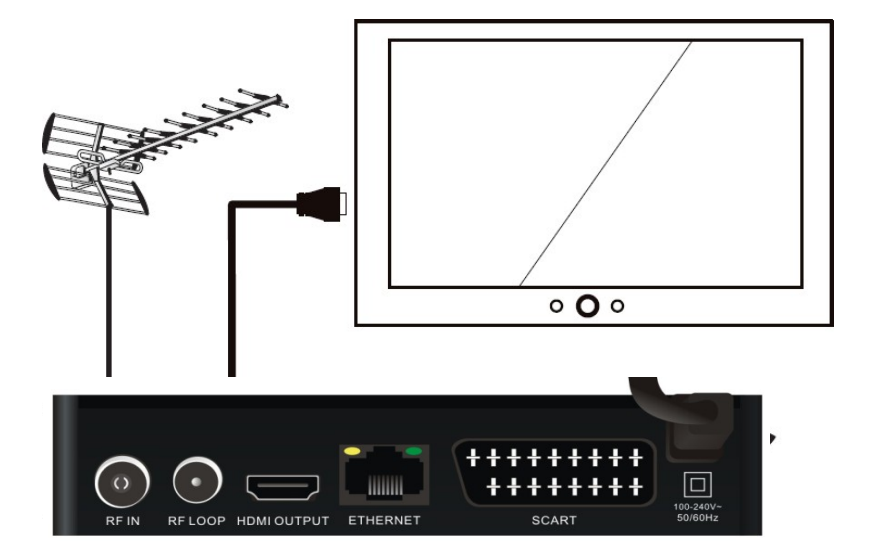

### Krok 2: Zvoľte spôsob inštalácie

Existuje niekoľko spôsobov zapojenia STB. Tieto metódy sú označené písmenami A, B, C a D nižšie.

### A: Multimediálne rozhranie s vysokým rozlíšením

Pokiaľ je váš televízor vybavený konektorom HDMI, prepojte kábelom HDMI zásuvku HDMI na STB (zásuvka 2) a zásuvku HDMI na vašom televízore.

Pripojenie HDMI zahrňuje video i audio signál. Zvuk nevyžaduje samostatné pripojenie.

Kábel HDMI nie je súčasťou dodávky STB.

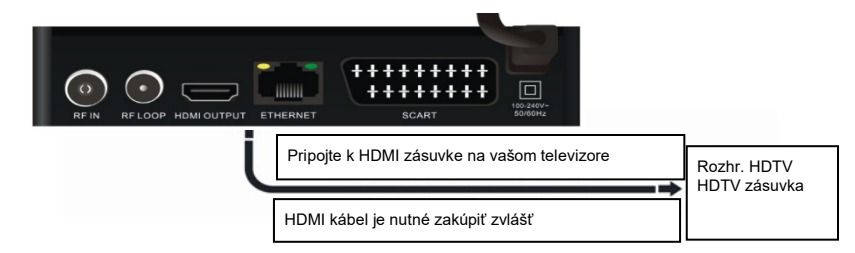

### Looping Out (pre nahrávanie pomocou videorekordéra)

Pre sledovanie jedného kanálu a súčasné nahrávanie iného kanálu pomocou videorekordéra prepojte pomocou RF kábla (nie je

súčasťou dodávky) mezi zásuvkou LOOP OUT na STB (zásuvka 1) a zásuvkou RF IN na videorekordéra. Majte na pamäti, že videorekordéry sú len analógové, nie digitálne prístroje.

|   | Imioutput      Ethernet      SCART      100-240Y-<br>50/60Hz |
|---|--------------------------------------------------------------|
| Ĺ | RF kábel<br>Je treba zakúpiť zvlášť                          |

# Začíname

### Prvé použitie

Akonáhle pripojíte STB k anténe a k televízoru, postupujte nasledovne:

- 1. Zapnite televízor.
- 2. Zapojte prijímač do sieťovej zásuvky.
- 4. Vyberte kanál videa alebo AV kanál, ku ktorému je STB pripojený: toto môžete uskutočniť stlačením tlačidla TV/AV alebo VIDEO na diaľkovom ovládači televízora. (Pokyny nájdete v užívateľskom návode k televízoru.)

Na obrazovke televízora sa zobrazí nápis Technologies a následne správa s dotazom, či chcete automaticky vyhľadať kanály a stanice.

5. Ak chcete vyhľadať dostupné kanály a stanice, stlačte tlačidlo **OK** na diaľkovom ovládači. Zobrazí sa okno automatického vyhľadávania a začne vyhľadávanie.

Ak chcete vyhľadávať kanály a stanice samostatne, postupujte podľa pokynov na strane 23 alebo a nasledujúce kroky uvedené v tomto postupu ignorujte.

Nájdené kanály a stanice sa ihneď zobrazujú v okne automatického vyhľadávania.

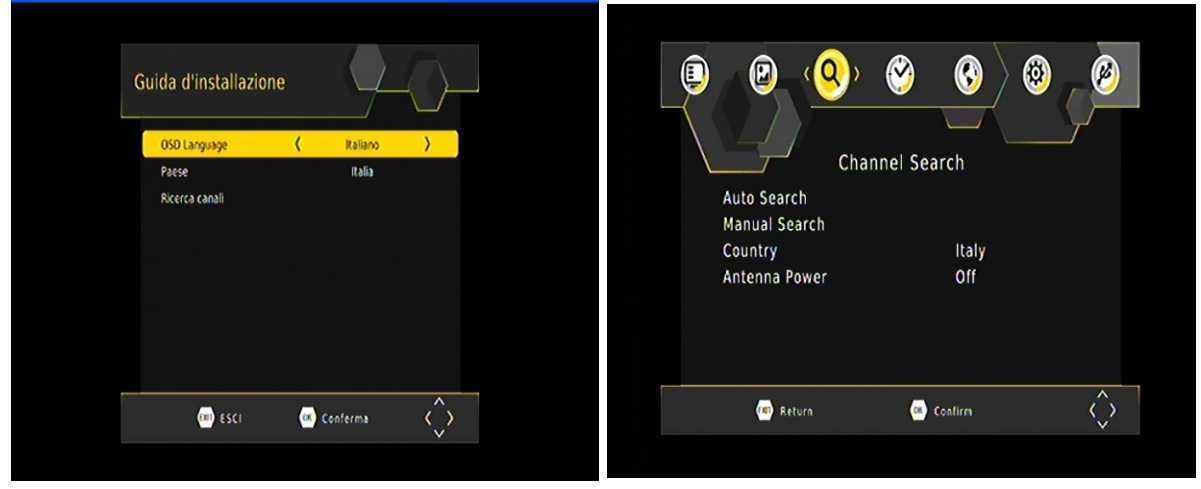

Pokiaľ STB nenachádza žiadne ďalšie kanály ani stanice, vyhľadávanie skončí a na obrazovke sa zobrazí jedna z nájdených televíznych staníc.

# Funkce přístroje

### Základní funkce

### Výběr kanálu

Existuje několik způsobů, jak vybrat televizní kanál nebo rozhlasovou stanici:

 Číselná klávesnice na dálkovém ovladači: Pokud znáte číslo kanálu, zadejte číslo pomocí číselných tlačítek na dálkovém ovladači a poté stiskněte tlačítko OK. (Pokud nestisknete OK, zvolený kanál se objeví přibližně po 2 sekundách.)

Pro volbu rozhlasové stanice pomocí číselných tlačítek stiskněte **TV/RADIO** a poté zadejte číslo. (Například číslo 201 je číslo pro ABC Dig Jazz.)

**POZNÁMKA:** Standardně používá STB systém logického číslování kanálů (LCN). Níže uvádíme několik příkladů primárních čísel LCN kanálů:

- 1 = Ten Network a přidružené kanály
- 2 = ABC
- 3 = SBS
- 7 = Seven Network a přidružené kanály

9 = Nine Network a přidružené kanály

Sekundární kanály lze vybrat stisknutím primárního čísla následovaného dalším číslem. (Například stiskem 2 zvolíte ABC1 a stiskem 22 zvolíte ABC2.)

• **Seznam kanálů:** Stiskněte **OK** na dálkovém ovladači. Zobrazí se seznam kanálů. (Chcete-li zobrazit seznam rozhlasových stanic namísto televizních kanálů, stiskněte tlačítko **TV/RADIO** a následně **OK**.)

Stiskněte ▲ **nebo** ▼ na dálkovém ovladači, až se váš vybraný kanál zobrazí zvýrazněně, a stiskněte tlačítko **OK**.

| Josephine                                                                                                    |               |                 |
|----------------------------------------------------------------------------------------------------|---------------|-----------------|
| - A.R.                                                                                                    | < All TV List |                 |
| 1 1 1 1 1 1 1 1 1 1 1 1 1 1 1 1 1 1 1                                                                                                    | 007 LA7       | CONTRACTOR OF A |
| Berlin Con                                                                                                    | 008 MTV8      | and here a      |
|                                                                                                    | 029 LATD      | 10              |
|                                                                                                    | 041 K2        |                 |
| and the second second s | 044 frisbee   |                 |
|                                                                                                    | 061 SPORT 1   |                 |
| and the second second                                                                                                    | 067 MTV MUSIC |                 |
|                                                                                                    | 107 LA7       | Carlos and      |
| and the second second                                                                                                    | 108 MTV8      |                 |
|                                                                                                    |               | $\wedge$        |

TIP: Pro rychlé procházení dlouhým seznamem kanálů stiskněte tlačítko PAGE.

Seznam oblíbených položek: Stiskněte tlačítko FAV na dálkovém ovladači pro zobrazení prvního kanálu nebo stanice v seznamu oblíbených položek. Stiskněte ▲ nebo ▼ pro postupné zobrazení oblíbených položek. Viz oddíl "Oblíbené položky" na stránce 17, kde naleznete pokyny k vytvoření seznamu oblíbených položek.

- Rolování v seznamu: Stiskněte ▲ nebo ▼ na dálkovém ovladači pro procházení kanálů podle čísel kanálů. (Mezi kanály můžete postupně procházet také stisknutím tlačítek pro posun směrem nahoru a dolů na předním panelu STB.)
- **EPG:** Stiskněte tlačítko **EPG** na dálkovém ovladači, vyberte kanál z elektronického programového programy (EPG) a stiskněte znovu tlačítko **EPG**. Funkce EPG je blíže vysvětlena na straně 23.
- Předchozí kanál: Stiskněte tlačítko BACK pro návrat na předchozí kanál nebo stanici.

### Nastavení hlasitosti

Při sledování televize nebo poslechu rádia stiskněte tlačítko ▲ nebo ▼ na dálkovém ovladači pro snížení nebo zvýšení hlasitosti.

### Vypnutí zvuku (ztlumení)

Chcete-li zvuk úplně vypnout, stiskněte tlačítko **MUTE** na dálkovém ovladači (tlačítko 18 ve schématu na straně 7). Na obrazovce se zobrazí ikona ztlumení. Pro obnovení zvuku stiskněte tlačítko **MUTE** znovu.

### Zobrazení informací kanálu

• Stiskněte tlačítko INFO na dálkovém ovladači pro zobrazení informačního banneru.

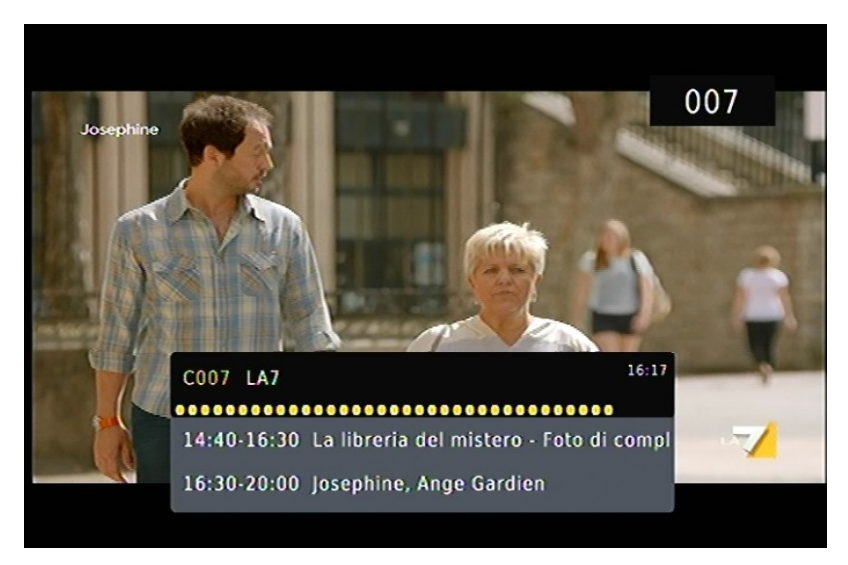

Zobrazí se informace o aktuálním a následujícím pořadu. Nadpisy podél horní části banneru jsou **SUB** (Titulky) a dále **LOCK** (Zámek) a **STEREO**. Příslušný nadpis se zvýrazní, pokud je aktuální příslušná volba (například pokud je vysílání ve vysokém rozlišení, jsou k dispozici titulky, je k dispozici stereo příjem apod.).

Informační panel se zobrazí na několik sekund. Chcete-li jej skrýt dříve, stiskněte tlačítko **EXIT** na dálkovém ovladači.

### Přepínání mezi TV a rádiem

Stiskněte tlačítko **TV/RADIO** na dálkovém ovladači pro přepnutí mezi volbou TV kanálů a rozhlasových stanic (nebo naopak).

### Skryté titulky

Skryté titulky (closed captions) jsou mluvená slova přepsaná v textové podobě na obrazovce. Tato volba je zvláště užitečná pro sluchově postižené.

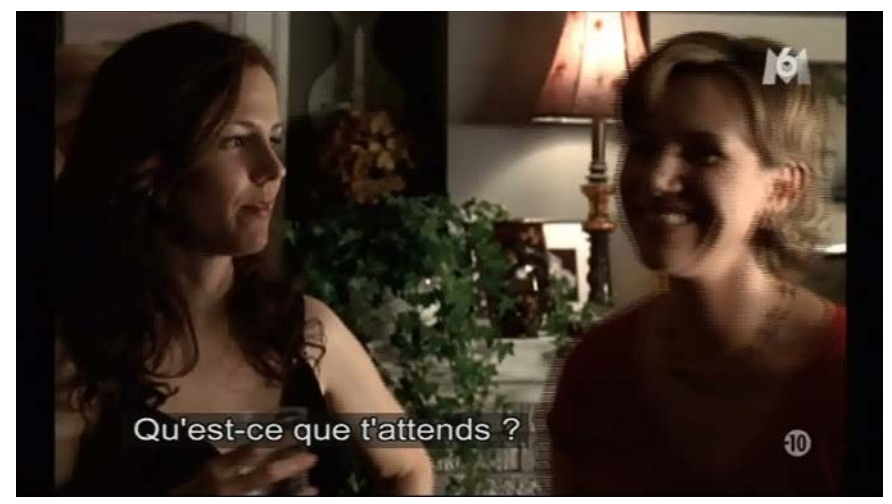

Pro zapnutí (nebo vypnutí) skrytých titulků:

1. Stiskněte tlačítko SUB na dálkovém ovladači. Zobrazí se okno titulků.

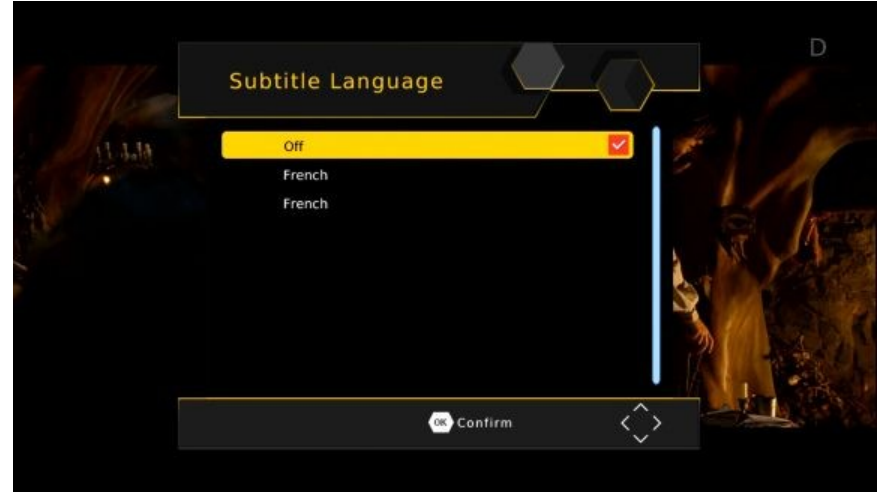

- 2. Je-li zvýrazněn text Off, stiskněte ▲ nebo ▼, až se zobrazí volba, kterou chcete aktivovat, Off (vypnuto) nebo Language (jazyk).
- Pokud jsou titulky vysílány ve více než jednom jazyce a chcete zvolit jiný jazyk, než který se aktuálně zobrazuje na obrazovce, stiskněte tlačítko □ pro zvýraznění volby Language (jazyk) a následně stiskněte ▲ nebo ▼, dokud se nezobrazí požadovaný jazyk.
- 3. Stiskněte **OK**.

### Zmrazení aktuálního obrazu

- Stiskněte tlačítko PAUSE na dálkovém ovladači pro zmrazení aktuálního obrazu na obrazovce.
- Stiskněte tlačítko PAUSE pro obnovení normálního zobrazení.

### Seznam oblíbených položek

Můžete vytvořit seznam oblíbených položek a poté z tohoto seznamu vybrat kanál. Tímto je usnadněn výběr a přepínání mezi kanály, pokud je ve vaší oblasti k dispozici velké množství kanálů.

Seznam oblíbených položek zobrazíte stisknutím tlačítka **FAV** na dálkovém ovladači. Potom stiskněte tlačítko ▲ **nebo** ▼ pro procházení mezi jednotlivými oblíbenými položkami. Najdete-li svůj preferovaný program v oblíbených položkách, přestaňte listovat.

### Přidání kanálů nebo stanic do seznamu oblíbených položek

Chcete-li přidat kanály nebo stanice do seznamu oblíbených položek nebo je odebrat, postupujte následujícím způsobem.

- 1. Stiskněte tlačítko **MENU** na dálkovém ovladači. Zobrazí se **Hlavní menu**.
- Pokud v hlavním menu není zobrazena položka Channel Manager (Správce kanálů), stiskněte ▲ nebo ▼, až se zobrazí, a následně stiskněte OK. The
  Z konzí zo 2 konzel Manager (1<sup>°</sup>)

|        |              | ) 😋 🚱 🤅     | * _ <u>@</u>      |
|--------|--------------|-------------|-------------------|
|        |              | Program     |                   |
| 1 35 1 | Program Edit |             |                   |
|        | Sort         | By LCN      |                   |
|        | LCN          | On          |                   |
|        |              |             |                   |
|        |              |             |                   |
| 2      | 💷 Return     | ()) Confirm | $\langle \rangle$ |

Zobrazí se menu Channel Manager (Správce kanálů).

 Chcete-li zařadit některý televizní kanál mezi oblíbené, zkontrolujte, zda je zvýrazněn text Edit TV Channels (Editovat televizní kanály). Chcete-li, zařadit některou rozhlasovou stanici mezi oblíbené, zkontrolujte, zda je zvýrazněn text Edit Radio Channels (Editovat rozhlasové stanice). Jakmile je vámi požadovaná volba zvýrazněna, stiskněte OK.

Zobrazí se seznam kanálů nebo stanic.

| <             | ALL TV |           | _    |
|---------------|--------|-----------|------|
| 108 MTV8      |        | 1 = -     |      |
| 229 LA7D      |        | N AL      | in a |
| 267 MTV MUSIC |        |           | 1    |
| 507 LA7       |        |           |      |
| 508 MTV8      |        | Searching |      |
| 529 LA7D      |        |           |      |
| 567 MTV MUSIC |        |           |      |
|               |        |           |      |
|               |        |           |      |

- 4. Stiskněte ▲ nebo ▼, až se zvýrazní kanál nebo stanice, kterou chcete vybrat.
- 5. Stiskněte tlačítko FAV na dálkovém ovladači pro označení kanálu nebo stanice jako oblíbené položky (resp. pro označení k odstranění ze seznamu oblíbených položek). Vedle názvu kanálu nebo stanice se pak zobrazí ikona srdce, která signalizuje, že se příslušný kanál nebo stanice přidá do seznamu oblíbených položek (resp. ikona zmizí při odstranění z tohoto seznamu).
- 6. Chcete-li vybrat další kanál nebo stanici jako oblíbenou, opakujte tentýž postup od kroku 4.
- 7. Stiskněte tlačítko EXIT. Zobrazí se zpráva s výzvou k potvrzení, že chcete provedené změny uložit.
- 8. Pro uložení zvolte Ano. Chcete-li operaci zrušit, vyberte možnost Ne.
- 9. Stiskněte tlačítko OK pro návrat k normálnímu zobrazení.

#### Výběr oblíbené položky, kterou chcete sledovat nebo poslouchat

Stiskněte tlačítko **FAV** na dálkovém ovladači. Zobrazí se první kanál nebo stanice z vašeho seznamu oblíbených položek. Všimněte si, že na informačním panelu se zobrazí text **FAV channel**.

### Organizace kanálů a stanic

Volba Channel Manager (Správce kanálů) v Hlavním menu slouží k organizaci kanálů a stanic.

- 1. Stiskněte tlačítko MENU na dálkovém ovladači. Zobrazí se Hlavní menu.
- 2. Pokud v hlavním menu není zvýrazněna položka Channel Manager (Správce kanálů), stiskněte A nebo
  - ▼, až se zvýrazní, a následně stiskněte OK. Zobrazí se menu Channel Manager (Správce kanálů).

|        |              | ) 🥝         | 3      | ) - 🥙 📩 |
|--------|--------------|-------------|--------|---------|
|        |              | Program     |        |         |
| 1 35 h | Program Edit |             |        |         |
| 111    | EPG          |             | D. LON |         |
|        | Sort         |             | By LCN |         |
|        | LCN          |             | 01     |         |
| ha     |              |             |        |         |
|        | 📼 Return     | () ()<br>() | onfirm | $\sim$  |

 Chcete-li organizovat některý televizní kanál, zkontrolujte, zda je zvýrazněn text Edit TV Channels (Editovat televizní kanály); chcete-li, vymazat některou rozhlasovou stanici, zkontrolujte, zda je je zvýrazněn text Edit Radio Channels (Editovat rozhlasové stanice). Jakmile je vámi požadovaná volba zvýrazněna, stiskněte OK.

Zobrazí se seznam kanálů nebo stanic.

| <             | ALL TV | > |           | - |
|---------------|--------|---|-----------|---|
| 108 MTV8      |        |   | 1         |   |
| 229 LA7D      |        |   | 134       | Ø |
| 267 MTV MUSIC |        |   |           |   |
| 507 LA7       |        |   |           |   |
| 508 MTV8      |        | S | iearching |   |
| 529 LA7D      |        |   |           |   |
| 567 MTV MUSIC |        |   |           |   |
|               |        |   |           |   |

- LOCK (ZÁMEK): Stiskněte ▲ nebo ▼, až se zvýrazní kanál nebo stanice, kterou chcete uzamknout. Stiskněte znovu tlačítko SUB (žluté tlačítko) pro odemčení programu. (Výchozí heslo je 000000)
- MOVE (PŘESUN): Stiskněte ▲ nebo ▼, až se zvýrazní kanál nebo stanice, kterou chcete přesunout. Stiskněte tlačítko AUDIO (červené tlačítko). Na obrazovce se zobrazí logo Move. Stiskněte □ nebo □□ pro přesun na vámi vybrané místo.
- 6. DELETE (VYMAZÁNÍ): Stiskněte ▲ nebo ▼, až se zvýrazní kanál nebo stanice, kterou chcete vymazat. Stiskněte modré tlačítko na dálkovém ovladači. Zobrazí se následující text: "Do you want to delete this?" ("Chcete tuto položku smazat?"). Stisknutím tlačítka OK ji smažete, stisknutím tlačítka EXIT tuto operaci zrušíte.

- . Chcete-li si smazat další kanál nebo stanici, opakujte tentýž postup od kroku 4.
- 7. SORT (TŘÍDĚNÍ): Stiskněte tlačítko PAUSE (modré tlačítko) pro třídění kanálů. V horní části seznamu kanálů se zobrazí ikona třídění.
- 8. FAV: Stiskněte ▲ nebo ▼, až se zvýrazní kanál nebo stanice, kterou chcete vybrat.

Stiskněte tlačítko **FAV** na dálkovém ovladači pro označení kanál nebo stanice jako oblíbené (resp. pro označení k odstranění ze seznamu oblíbených položek). Vedle názvu kanálu nebo stanice se pak zobrazí ikona srdce, která signalizuje, že se příslušný kanál nebo stanice přidá do seznamu oblíbených položek (resp. ikona zmizí při odstranění z tohoto seznamu).

Chcete-li vybrat další kanál nebo stanici jako oblíbenou, opakujte tentýž postup od kroku 4.

Stiskněte tlačítko EXIT. Zobrazí se zpráva s výzvou k potvrzení, že chcete provedené změny

uložit. Chcete-li změny uložit, vyberte Ano, chcete-li postup zrušit, vyberte Ne.

POZNÁMKA: Můžete odstranit kanály a stanice, které pravděpodobně nikdy nebudete sledovat nebo poslouchat. Pokud chcete kanál nebo stanici, kterou jste jednou vymazali, znovu přidat, budete ji muset znovu vyhledat. Příslušné pokyny jsou uvedeny na str. 23.

### Funkce USB

Slouží pro přehrávání souborů z USB zdroje, nahrávání programů nebo

aktualizaci softwaru přes USB port. Funkce USB podporuje velký počet

formátů souborů:

TS, TR, DAT, MPG, MPEG, AVI, MKV, MOV, MP4, VOB, 3PG, MP3, WMA, ACC, BMP, JPG, PNG a další.

- 1. Stiskněte tlačítko MENU na dálkovém ovladači. Zobrazí se Hlavní menu.
- Pokud v hlavním menu není zvýrazněna položka, stiskněte ▲ nebo ▼, až se zvýrazní, a následně stiskněte OK. Zobrazí se menu USB.

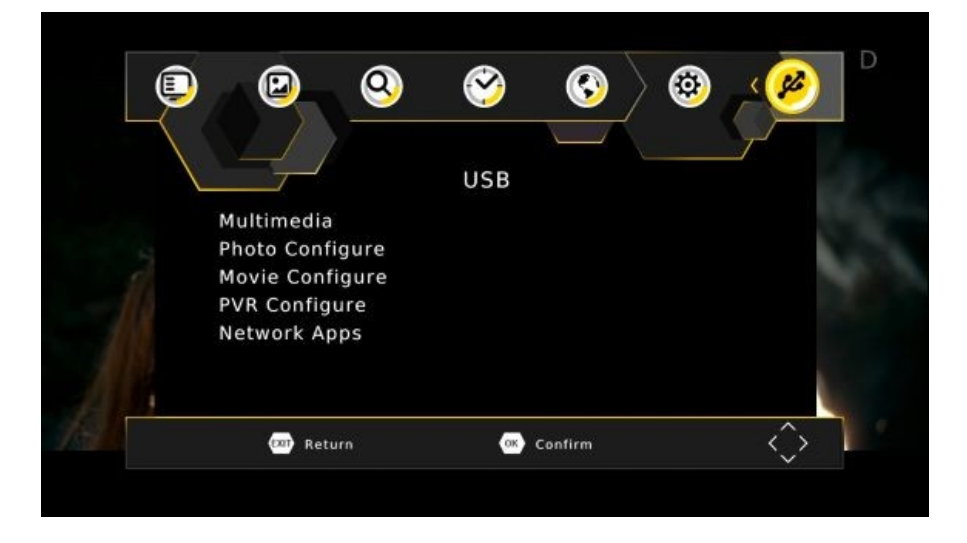

Stiskněte ▲ nebo ▼ pro výběr položky USB Media a poté stiskněte tlačítko OK. Zobrazí se nabídka multimédií.

- 1. MUSIC: stisknutím tlačítka ▲ nebo ▼ vyberte možnost Music (hudba). Vyberte zvukový soubor, který chcete přehrát.
- PHOTO: stisknutím ▲ nebo ▼ zvolte možnost Photo (fotografie). Vyberte fotografii, kterou chcete zobrazit. Pro zobrazení dalšího obrázku stiskněte tlačítko PLAY.
- 3. MOVIE: stisknutím ▲ nebo ▼ zvolte možnost Movie (film). Vyberte videosoubor, který chcete přehrát.
- 4. DVR:

Podporované zařízení:

- Náš STB podporuje nejoblíbenější pevné disky s rozhraním USB 2.0, avšak pokud vzhledem k mnoha typům pevných disků dostupných na trhu najdete konkrétní pevný disk, který s naším STB nefunguje, sdělte nám prosím podrobnosti a my vám pokud možno rádi pomůžeme tento problém vyřešit.
- 2) Požadovaný systém: FAT32

### Pokyny pro nahrávání televizních pořadů:

- Chcete-li si nahrát televizní pořad, který právě sledujete, stiskněte tlačítko RECORD. Výchozí doba záznamu je 2 hodiny. Chcete-li upravit výchozí dobu záznamu, stiskněte tlačítko RECORD ještě jednou a zadejte požadovanou dobu pomocí numerických tlačítek.
- 2. Chcete-li nahrávat televizní program z EPG, stiskněte tlačítko EPG, pomocí tlačítek ▲ nebo ▼ vyberte program, který chcete nahrávat, a následně stiskněte zelené tlačítko Reserve/Rec. V menu časovače se zobrazí informace o pořadu. Listujte v seznamu dolů na položku MODE a vyberte možnost RECORD, pak stiskněte tlačítko OK pro potvrzení a následně tlačítko EXIT pro návrat k prohlížení živého vysílání. Přijímač je nyní nastaven na nahrávání tohoto pořadu. Pokud sledujete současně jiný kanál, přijímač se automaticky přepne na nahrávání z kanálu nastaveného pro nahrávání.
  - Během nahrávání nejsou k dispozici funkce EPG, SUB a Multi AUDIO.
  - Nahrané televizní programy nepodporují funkce EPG a SUB. Multi AUDIO.
- Pokud stisknete tlačítko pro nahrávání, zobrazí se seznam skupin kanálů, pokud má aktuální vysílání více než jeden kanál, a můžete si zvolit, z kterého kanálu chcete nahrávat;

(Pokud má aktuální vysílání pouze jeden kanál, ihned se spustí nahrávání aktuálně sledovaného kanálu). Při nahrávání kanálu můžete stisknout tlačítko se šipkou nahoru nebo dolů pro změnu kanálu ve stejném vysílání.)

### **PVC CONFIGURE**

Stiskněte ▲ **nebo** ▼ pro výběr položky Record Device a poté stiskněte tlačítko **OK**. Zobrazí se nabídka Record Device. Obvykle je na pevném disku k dispozici několik diskových oddílů a náš STB vám umožňuje vybírat si některý z těchto oddílů k nahrávání. V nabídce oddílů DVR stiskněte ▲ nebo ▼ pro výběr vámi požadovaného oddílu, následně stiskněte tlačítko OK pro uložení. Nahrávaný video soubor pak bude uložen do tohoto oddílu. Nahrávaný soubor se uloží do složky DVR RECORD.

### UPOZORNĚNÍ

### Používání úložišť nebo flash paměti standardu USB 1.1 nebo USB2.0 (včetně MP3 přehrávačů)

- Důrazně nedoporučujeme nahrávat televizní pořady na paměti nebo úložiště USB. Vzhledem k velkému množství typů pamětí a úložišť USB na trhu různých kvalitativních úrovní nemůžeme garantovat, že nedojde k poškození vašeho úložiště nebo paměti USB při pokusu o nahrávání na ně.
- 2) Neodpojujte zařízení USB od STB, pokud přístroj právě používá jakékoli multimediální funkce z USB.

### Elektronický programový průvodce (EPG)

Někteří poskytovatelé vysílají informace o svých pořadech. Tyto informace se na obrazovce zobrazují pomocí elektronického programového průvodce, který se zobrazí stisknutím tlačítka **GUIDE** na dálkovém ovladači. Viz obr. níže.

| <              | 001 TF1                | > Mon              | . 19 Dec 2016 19:13                           |
|----------------|------------------------|--------------------|-----------------------------------------------|
| 19 Dec 18:30-2 | 1:00 Le Monde de Nar.  | Le Moi             | nde de Narnia :                               |
| 19 Dec 21:00-2 | 2:00 Money Drop. *Chr  |                    |                                               |
| 19 Dec 22:00-2 | 2:45 Le Journal        |                    |                                               |
| 19 Dec 22:45-2 | 2:50 Quotidien express | Le Mor             | nde de Narnia :                               |
| 19 Dec 22:50-2 | 2:55 C'est Canteloup   | chapiti<br>Film (C | re 2 - Prince Caspian                         |
| 19 Dec 22:55-0 | 0:00 Une famille formi | de A. A            | Adamson Avec G.                               |
| 20 Dec 00:00-0 | 1:10 Une famille formi | Henley             | /, S. Keynes. Un an a<br>depuis le retour des |
| 20 Dec 01:10-0 | 1:55 New York Unité S  | quatre             | enfants dans le                               |
| 20 Dec 01:55-0 | 2:45 New York Unité S  | 300 an             | s ont passé.                                  |
| 20 Dec 02:45-0 | 3:35 New York Unité S  |                    |                                               |
| 20 Dec 03:35-0 | 4:35 New York Unité S  | Page               | 1/1                                           |

Můžete procházet skrz EPG a hledat informace o kanálech a programech (viz vysvětlení v následujícím oddílu) nebo stisknout **EPG** nebo **EXIT** pro uzavření průvodce.

### Zobrazení informací o pořadu

Informace zobrazené po stisknutí tlačítka **GUIDE** se vztahují k právě sledovanému kanálu. V levé části obrazovky se zobrazují údaje o aktuálním seznamu kanálů; v pravé části obrazovky se nachází seznam následujících pořadů.

Pro zobrazení informací o pořadech vysílaných na jiném kanálu stiskněte tlačítko ► **nebo** ◄, až se v levé části obrazovky zvýrazní požadovaný kanál.

### Výběr kanálu ke sledování z EPG

- Po výběru panelu s názvy kanálů stiskněte CH ▲ nebo CH ▼, až vyberete kanál, který chcete sledovat.
- 2. Stiskněte tlačítko GUIDE. Nyní se zobrazí aktuální pořad vybraného kanálu.

Stiskněte tlačítko OK pro nastavení časovače.

### Vyhledávání kanálů a stanic

Možnost **Install (Instalace)** v hlavním menu vám umožňuje vyhledat, tedy detekovat digitální TV a rozhlasové stanice dostupné ve vaší oblasti. Budete-li chtít obnovit kanál nebo stanici, kterou jste dříve vymazali, nebo pokud se přestěhujete do nového místa, budete muset provést nové skenování.

Existují dvě možnosti skenování:

### • Automatické vyhledávání

STB automaticky vyhledá všechny digitální televizní a rozhlasové stanice, které dokáže detekovat, a uloží informace o nich.

• Ruční vyhledávání

Tato volba umožňuje vyhledat určitý kanál (nebo všechny kanály z určitého vysílače).

### Automatické vyhledávání

- 1. Stiskněte tlačítko **MENU** na dálkovém ovladači.
- 2. Pokud v hlavním menu není zvýrazněna položka Installation (Instalace), stiskněte ▲ nebo ▼, až

se zvýrazní, a následně stiskněte **OK**. Zobrazí se podmenu **Installation** (Instalace).

3. Pokud v hlavním menu není zvýrazněna položka **Auto Search**, stiskněte ▲ nebo ▼, až se zobrazí, a následně stiskněte **OK**.

Zobrazí se okno **Auto** a automaticky se spustí vyhledávání. Po dokončení vyhledávání se začne přehrávat nalezený kanál.

|                                                          | annel Search |                    |
|----------------------------------------------------------|--------------|--------------------|
| Auto Search<br>Manual Search<br>Country<br>Antenna Power | Italy<br>Off |                    |
| (10) Return                                              | 💌 Confirm    | $\hat{\mathbf{O}}$ |
|                                                          |              |                    |

### Ruční vyhledávání

**POZNÁMKA:** Ve většině případů je vhodné používat automatické vyhledávání (viz popis výše). Pokud jste však vymazali nějaký kanál a chcete obnovit přístup k němu, můžete použít ruční vyhledávání. V takovém případě stačí vyhledávat takový příslušný kanál.

- 1. Stiskněte tlačítko MENU na dálkovém ovladači.
- 2. Pokud v hlavním menu není zvýrazněna položka **Installation** (Instalace) stiskněte ▲ nebo ▼, až se zvýrazní, a následně stiskněte **OK**. Zobrazí se podmenu **Installation** (Instalace).
- 3. Pokud v hlavním menu není zvýrazněna položka **Manual Search**, stiskněte ▲ nebo ▼, až se zvýrazní, a následně stiskněte **OK**.

| Manual       | Search |   | +     |   |
|--------------|--------|---|-------|---|
| Frequency of | hannel | ( | 48    | > |
| Frequency(   | MHz)   |   | 690.0 |   |
| Bandwidth    | 6      |   | 8 M   |   |
| Quality      |        |   |       |   |
|              |        |   |       |   |

Zobrazí se okno Manual Search.

- 4. Stisknutím tlačítka OK spusťte skenování. Po dokončení vyhledávání se začne přehrávat kanál případný nově nalezený kanál. V opačném případě se znovu zobrazí předchozí kanál.
- 5. Stiskněte ▲ **nebo** ▼ pro výběr frekvence, kterou chcete vyhledávat.
- 6. Stiskněte tlačítko AUDIO (zelené tlačítko) pro přidání vámi požadované frekvence.

### Časovač

1. Při sledování kanálu stiskněte modré tlačítko pro použití časovače.

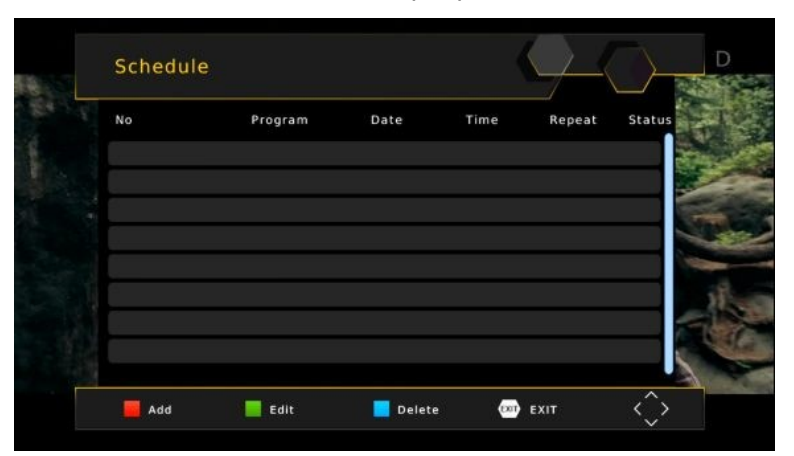

2. Stiskněte tlačítko **SUB** (červené tlačítko) pro přidání požadovaného časovače. Zobrazí se obrazovka **Event Add**.

| No |                   |              |           |
|----|-------------------|--------------|-----------|
|    | Ev                | enl Add      | at status |
|    | Post Timer        | STB on       |           |
|    | Channel Type      | TV           |           |
|    | Channel No.       | 0007         |           |
|    | Channel Name      | LA7          |           |
|    | Start Date(M/D/Y) | < 11/22/2015 | <u> </u>  |
|    | Start Time        | 16:18        |           |
|    | End Time          | 16:18        |           |
|    | Repeat            | Once         |           |
|    | Mode              | Record       |           |

- 3. Nyní byste měli mít k dipozici všechny možnosti časovačů (viz níže). Stiskněte CH ▼ nebo CH ▲ pro aktivaci vybraného časovače, který chcete nastavit. Časovač můžete editovat nebo smazat.
- 4. Pokud jste zvolili již dříve nastavený časovač a chcete jej upravit, stiskněte **ZELENÉ** tlačítko pro úpravu časovače.
- 5. Pokud jste zvolili již dříve nastavený časovač a chcete jej nyní zrušit, stiskněte tlačítko **Timer**(modré tlačítko) pro vymazání tohoto časovače.
- Nyní byste měli mít k dipozici všechny možnosti časovačů (viz níže). Stiskněte CH ▼ pro výběr možnosti Channel Type (Typ kanálu). Stiskněte VOL ◄ nebo VOL ► pro nastavení typu kanálu. Můžete nastavit typ kanálu TV nebo rádio.
- 7. Stiskněte CH ▼ pro výběr Channel no. (Číslo kanálu). Stiskněte VOL ◄ nebo VOL► pro výběr kanálu, který chcete zobrazit.
- Stiskněte CH ▼ pro výběr možností Start Date (Datum začátku), Start Time (Čas začátku) nebo End Time (Čas konce). Pomocí číselných tlačítek na dálkovém ovladači zadejte čas, kdy chcete zapnout nebo vypnout přístroj.

Pamatujte, že časy je nutné zadávat ve 24h formátu. Například, 8 hodin ráno se zadává jako 0800 a 8 hodin večer jako 2000.

- Stiskněte CH▼ pro výběr možnosti Repeat (Opakování). Časovač můžete nastavit na volby Once (Jednou), Daily (Denně) nebo Weekly (Týdně). Stiskněte VOL < nebo VOL >, až se nezobrazí požadovaná služba časovače.
- 10. Stiskněte tlačítko OK na dálkovém ovladači. Nastavení časovače se uloží.

### Vícejazyčné vysílání a Dolby Digital

Pokud určitý kanál vysílá ve více jazycích, můžete zvolit jazyk, který chcete poslouchat. Podobně pokud je kanál vysílán ve více než jednom audio formátu, můžete si zvolit, který formát chcete poslouchat.

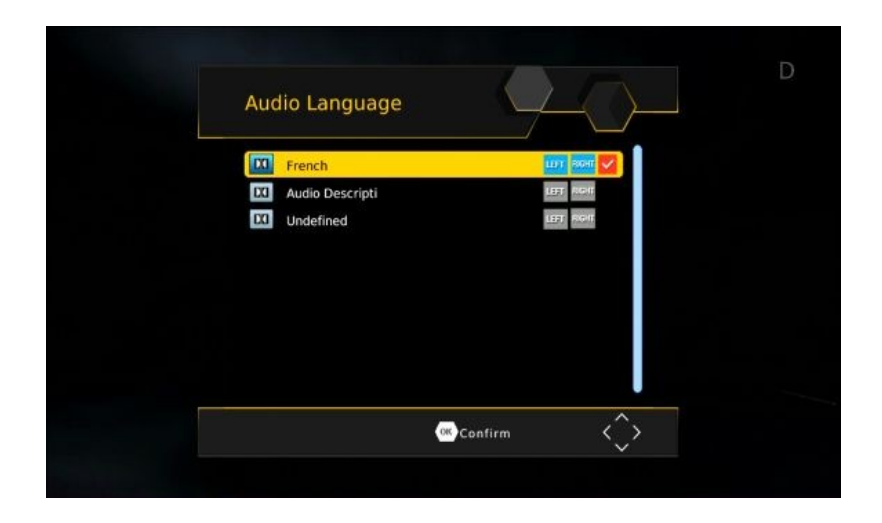

- 1. Stiskněte (zelené) tlačítko AUDIO na dálkovém ovladači. Zobrazí se okno Audio setting (Nastavení zvuku).
- 2. Pokud je vysílán více než jeden jazyk nebo formát zvuku, stiskněte tlačítko ▲ **nebo** ▼ pro procházení jednotlivými jazyky resp. formáty.

Pokud kanál vysílá ve formátu Dolby Digital, bude zobrazí se takovýto jazyk s příponou AC3, např. **angličtina (AC3)**. Vysílání bez funkce Dolby má příponu MP2, např. **angličtina (MPEG2)**.

3. Stiskněte tlačítko EXIT pro zavření Nastavení zvuku a návrat k normálnímu zobrazení.

### NASTAVENÍ AV

### Audiovizuální (AV) nastavení

- 1. Stiskněte tlačítko MENU na dálkovém ovladači. Zobrazí se Hlavní menu.
- Pokud není zvýrazněna položka Picture (Obraz) v hlavním menu, stiskněte ◄ nebo ►, až se zvýrazní a následně tlačítko OK. Zobrazí se menu Picture (Obraz).

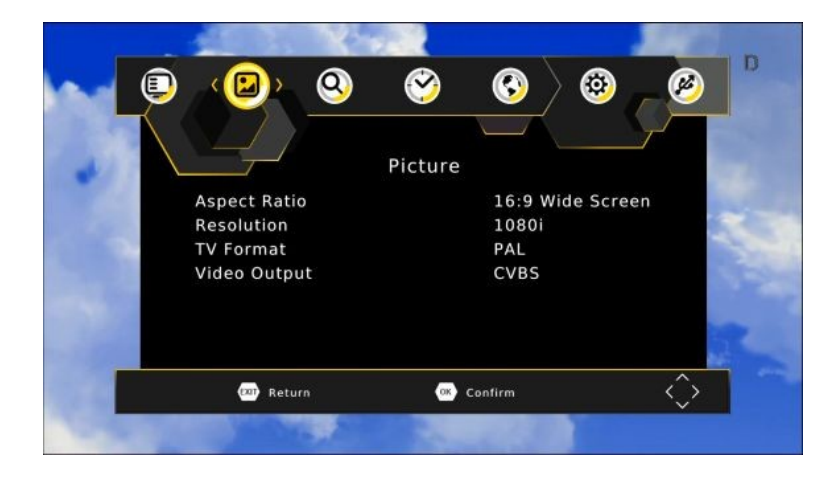

Pomocí tohoto menu můžete ovládat následující nastavení:

- Poměr stran: 4:3 nebo 16:9
- Rozlišení: 576i, 576p, 720p 1080i a 1080P
- TV formát: PAL, NTSC
- VIDEO výstup: RGB, CVBS
- 3. Vyberte možnost, kterou chcete změnit. V případě potřeby stiskněte ▲ **nebo** ▼, až se příslušná možnost zvýrazní.
- Po zvýraznění možnosti, kterou chcete změnit, stiskněte ▼ nebo ▲ pro procházení mezi povolenými hodnotami (zobrazenými na panelu vpravo na obrazovce). Po zobrazení požadované hodnoty listování zastavte.
- 5. Přejete-li si změnit i jinou možnost, opakujte tento postup od kroku 4.
- 6. Po dokončení stiskněte tlačítko EXIT pro uložení a návrat předchozího menu.

#### Volby nastavení

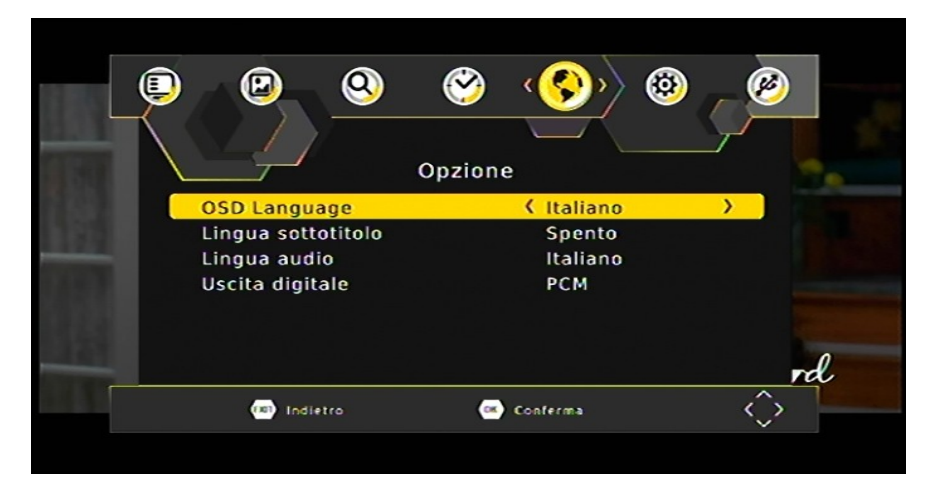

OSD Lang: Jazyk menu

Subtitle language: Výchozí jazyk titulků

Audio language: Výchozí jazyk zvuku kanálu

Digital audio: Vyberte zvukový formát na výstupu SPDIF

### Rodičovský zámek

STB se dodává s přednastaveným osobním identifikačním číslem (PIN). Výchozí kód PIN je **000000**. PIN je vyžadován, pokud jste aktivovali rodičovský zámek. Změna kódu PIN:

- 1. Stiskněte tlačítko MENU na dálkovém ovladači. Zobrazí se Hlavní menu.
- 2. Pokud není zvýrazněna položka System (Systém) v hlavním menu, stiskněte ◄ nebo ►, až se zvýrazní a následně tlačítko OK. Zobrazí se menu System.

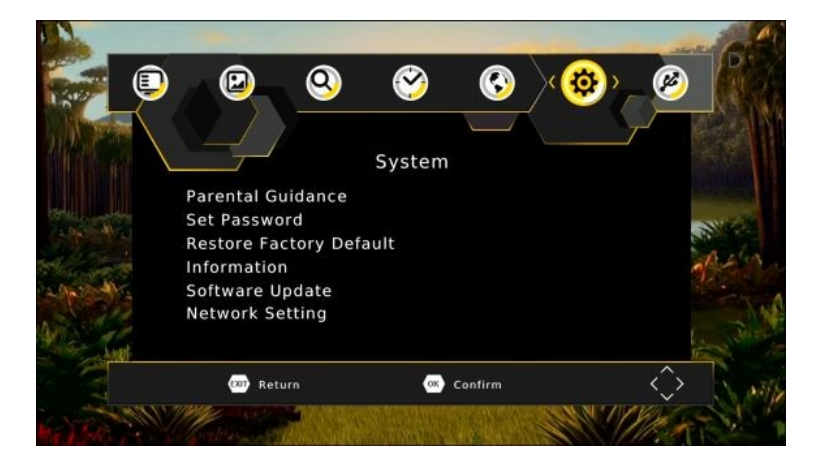

3. Pokud v hlavním menu není zvýrazněna položka **Parent Guidance**, stiskněte ▲ nebo ▼, až se zvýrazní, a následně stiskněte **OK** a zadejte heslo. Zobrazí se menu **Parent Control** (Rodičovský zámek).

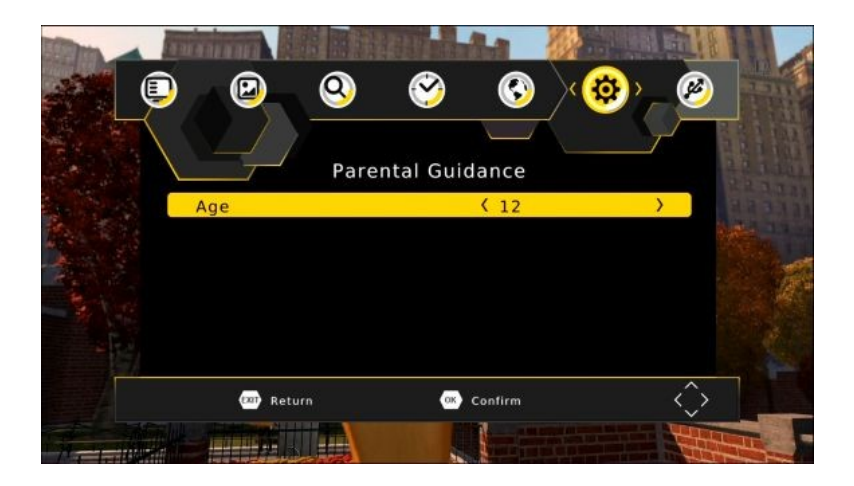

Změňte hodnocení vhodnosti programů od 4 let do 18 let pomocí tlačítek ◄ nebo ►.

Následně nebude možné sledovat příslušné programy bez zadání kódu rodičovského zámku.

### Nastavení času

Můžete nastavit až osm časovačů pro automatické spuštění daných kanálů nebo automatické vypnutí přístroje. Pro nastavení nebo změnu časovače postupujte dle následujících pokynů.

1. Stiskněte tlačítko MENU na dálkovém ovladači. Zobrazí se Hlavní menu.

 Pokud v hlavním menu není zvýrazněna položka Time settings (Nastavení času), stiskněte ▲ nebo ▼, až se zvýrazní, a následně stiskněte OK. The

Zobrazí se menu Time settings.

| <b>(</b> ) <b>(</b> ) | ‹�           | (3)     | Ø  |
|-----------------------|--------------|---------|----|
|                       | Time         |         |    |
| Time Offset           |              | Auto    |    |
| Country Region        |              | Rome    |    |
| Time Zone             |              | GMT +1  |    |
| Sleep                 |              | Off     |    |
| Power On/Off          |              |         |    |
|                       |              |         | 0  |
|                       |              |         | rd |
| (10) Return           | ( <b>a</b> ) | Confirm |    |

### Údržba systému

Jsou-li k dispozici nové verze, můžete systém v přístroji STB aktualizovat. Informace o aktuální verzi (a o hardwaru) jsou k dispozici v menu, které vám pomůže určit, zda je třeba provést upgrade. Tyto informace mohou být také užitečné, pokud potřebujete technickou podporu od společnosti Technologies.

STB můžete také resetovat obnovením výchozích nastavení z výrobního závodu.

### Systémové informace

Pro zobrazení systémových informací vašeho přístroje STB, například čísla modelu, verze softwaru, verze hardwaru:

- 1. Stiskněte tlačítko MENU na dálkovém ovladači. Zobrazí se obrazovka Hlavní menu.
- 2. Pokud v hlavním menu není zvýrazněna položka System Settings (Systémová nastavení),

stiskněte ▲ nebo ▼, až se zvýrazní, a následně stiskněte OK. Zobrazí se okno System Settings (Systémová nastavení).

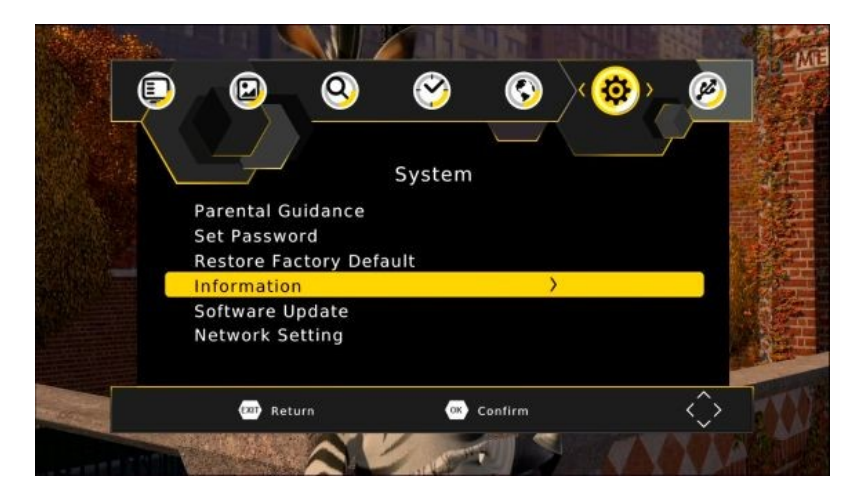

Informace uvedené v tomto okně si zaznamenejte, pokud máte v úmyslu kontaktovat technickou podporu firmy Technologies.

3. Stiskněte tlačítko **EXIT** nebo **MENU** pro návrat do normálního zobrazení.

### Vymazání a reset dat

Přístroj STB můžete resetovat obnovením výchozích nastavení přístroje z výrobního závodu. Tím se vymažou všechny kanály, stanice, předvolby a další uživatelská nastavení. Před pokračováním ve sledování digitální televize nebo poslechu digitálního rádia budete muset znovu vyhledat kanály a stanice.

**UPOZORNĚNÍ**: Tento postup obnoví výchozí tovární nastaven přístroje STB. Všechna data (např. časové pásmo, kanály, stanice a časovače) budou ztracena.

- 1. Stiskněte tlačítko MENU na dálkovém ovladači. Zobrazí se obrazovka Hlavní menu.
- Pokud v hlavním menu není zvýrazněna položka System Settings (Systémová nastavení), stiskněte ▲ nebo ▼, až se zvýrazní, a následně stiskněte OK. Zobrazí se menu System Settings (Systémová nastavení).

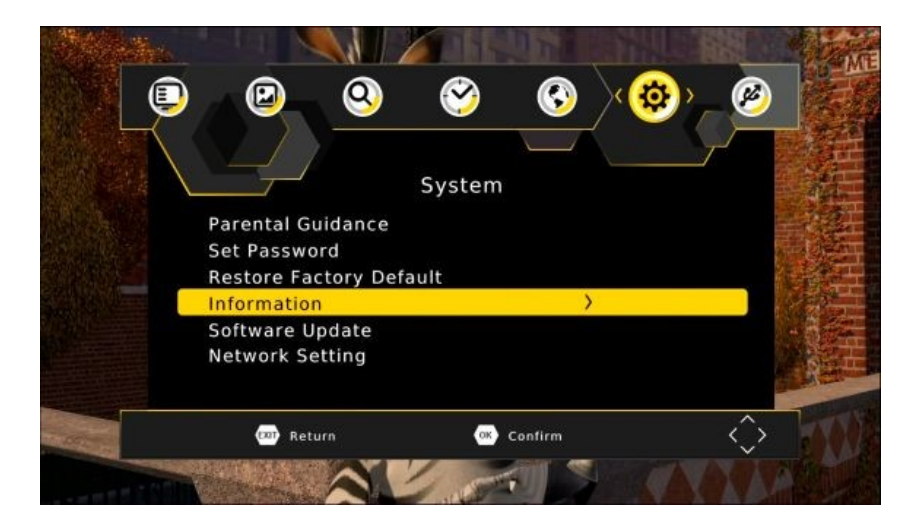

- 3. Pokud v hlavním menu není zvýrazněna položka **Factory Default** (Tovární nastavení), stiskněte ▲ nebo ▼, až se zobrazí, a následně stiskněte **OK**.
- Zobrazí se varovná zpráva s dotazem, zda chcete vymazat všechny služby a nastavení. Pro pokračování stiskněte tlačítko OK. Pro zrušení stiskněte tlačítko EXIT a zbytek tohoto postupu ignorujte.

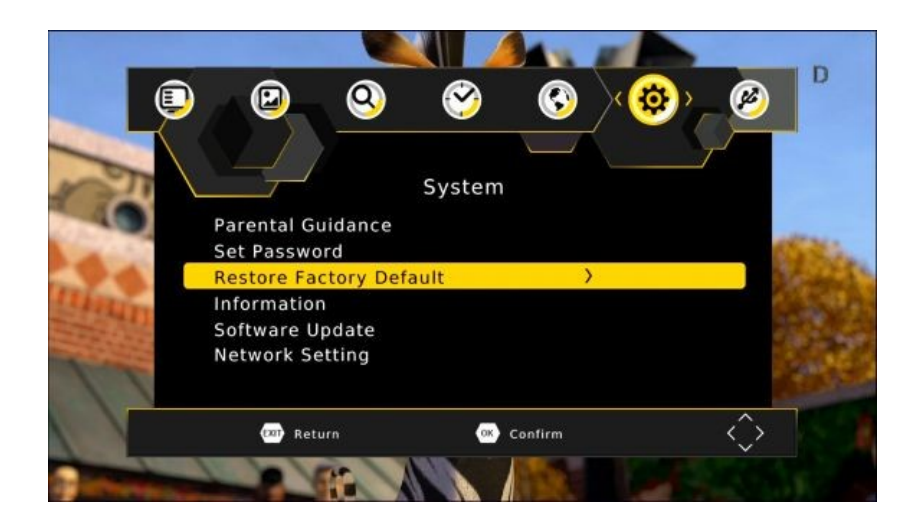

### Aktualizace softwaru

Je-li k dispozici nová verze softwaru STB, můžete si software stáhnout do počítače a poté jej přenést do svého STB. Budete potřebovat USB flash disk (není součástí dodávky STB).

| <u> </u>                                                                | <b>S</b>        | e e e e e e e e e e e e e e e e e e e | × 🕸 > | Ø | 100 E |
|-------------------------------------------------------------------------|-----------------|---------------------------------------|-------|---|-------|
| Parental Guidance<br>Set Password<br>Restore Factory Del<br>Information | System<br>fault |                                       |       |   |       |
| Software Update<br>Network Setting                                      |                 | >                                     |       |   |       |
| <br>💷 Return                                                            | ())<br>())      | Confirm                               |       | Ŷ |       |

- 1. Jakmile obdržíte aktualizační soubor, přeneste jej na USB flash disk. Soubor musíte nahrát do kořenového adresáře nebo nejvyšší úroveň složek USB paměti, tedy nikoli do složky nebo adresáře.
- 2. Vložte USB flash disk do portu.
- 3. Stiskněte tlačítko MENU na dálkovém ovladači. Zobrazí se obrazovka Hlavní menu.
- Pokud v hlavním menu není zvýrazněna položka SOFTWARE UPDATE (Aktualizace SW), stiskněte ▲ nebo ▼, až se zvýrazní, a následně stiskněte OK. Zobrazí se okno USB.
- Stiskněte ▲ nebo ▼ pro výběr možnosti SOFTWARE UPDATE a stiskněte OK. Přijímač automaticky vyhledá softwarový soubor na paměťové kartě USB a nahraje nový software do přijímače.

### Síťová nastavení

Síťová nastavení jsou automaticky upravena pro funkci DHCP. V případě potřeby je lze pomocí tohoto menu změnit.

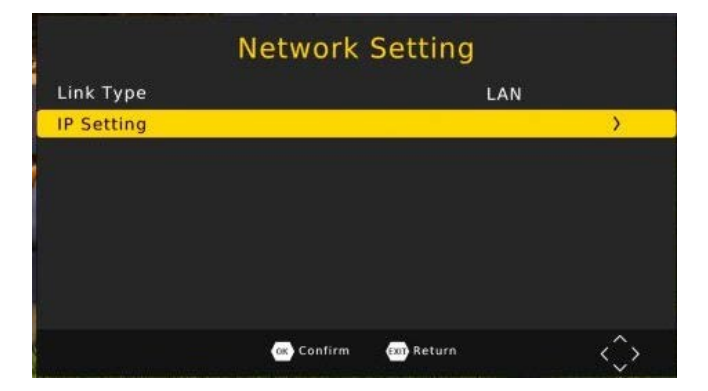

| DHCP        | (             | On           | >                 |
|-------------|---------------|--------------|-------------------|
| IP Address  |               | 192.168.2.20 | 4                 |
| Netmask     |               | 255.255.255. | 0                 |
| Gateway     |               | 192.168.2.25 | 4                 |
| DNS1        |               | 8.8.8.8      |                   |
| DNS2        |               | 4.4.4.4      |                   |
| MAC Address | 34            | :e6:d7:44:32 | :ee               |
| Status      |               | INTERNET     |                   |
| OK Confirm  | m (xi) Return | Edit         | $\langle \rangle$ |

### Sieťové aplikácie

### 1. DLNA

Prehrávanie multimediálneho obsahu dostupného v domácej sieti

2. Počasie

Zobrazenie miestnej predpovede počasia pre nasledujúcich 10 dní

3. RSS

Zobrazenie vybraného obsahu z RSS FEEDS

### 4. IPTV

Prehrávanie predvoleného webového obsahu. Môžete pridať vlastné odkazy na internetovej televízii alebo internetové rádia.

Prijímač H.265 DVB-T2 musí byť pripojený k internetu cez dsl router, aby mohol prijímať online obsah

### Odstraňovanie porúch

Abnormálne funkcie zariadenia môže mať rôzne príčiny. Príležitostne môže dôjsť k "zamrznutiu" prijímača (podobne ako v prípade PC). Pokiaľ k tomu dôjde, odpojte STB od sieťového napájania, počkajte 30 sekúnd a potom ho znova pripojte k elektrickej sieti. Pokiaľ prístroj ani potom nepracuje správne, pozrite sa do nasledujúcej tabuľky, kde nájdete uvedený problém a pravdepodobné riešenie.

| Prejavy                                     | Možné príčiny                                                        | R                                                                                                    |
|---------------------------------------------|----------------------------------------------------------------------|----------------------------------------------------------------------------------------------------|
|                                             |                                                                      | e<br>š<br>e<br>n<br>i<br>e                                                                                                    |
| Kontrolky na<br>prednom panele<br>nesvietia | Napájací AC kábel nie je<br>pripojený                                | Skontrolujte, či je napájací kábel<br>zapojený do elektrickej zásuvky.<br>Skontrolujte, či je hlavný vypínač zapnutý.                                                                                                    |
|                                             | Káble prepájajúce<br>televízor a prijímač nie<br>sú správne zapojené | Skontrolujte, či je medzi televízorom a<br>prijímačom zapojený správny kábel a je<br>pripojená anténa.                                                                                                    |
| Chýba obraz<br>i zvuk                       | Nie je nastavený správny<br>TV režim                                 | Skontrolujte, či je na televízore<br>vybraný správny vstup obrazu alebo<br>AV.                                                                                                    |
|                                             | Nesprávne rozlíšenie videa                                           | Pokiaľ je váš televízor pripojený ku<br>kompozitnému alebo S-video signálu,<br>musí byť rozlíšenie videa nastavené<br>na 576i. Stlačte tlačidlo <b>EXIT</b> a<br>následne <b>FORMAT</b> na diaľkovom<br>ovládači, až na televízore uvidíte<br>obraz. |
| Porucha obrazu<br>a/alebo zvuku             | Nedostatočná sila signálu                                            | Skontrolujte, či je kábel antény pevne<br>zapojený a či je signál dostatočne<br>silný.                                                                                                    |
|                                             | Elektrické rušenie                                                   | Skontrolujte, či majú všetky<br>anténne káble štvornásobné<br>tienenie.                                                                                                    |
| Chýba zvuk                                  | Prijímač<br>alebo<br>televízor je v<br>režime<br>stlmenia<br>zvuku   | Stlačte tlačidlo MUTE na prijímači a na televízore.                                                                                                    |
|                                             | Na televízore nie je<br>nastavená východisková<br>úroveň hlasitosti  | Pomocou diaľkového ovládača<br>televízora nastavte požadovanú<br>úroveň hlasitosti televízora.                                                                                                    |

|                                                           | Batérie nie sú vložené                                                                     | Vložte bateéie                                     |
|-----------------------------------------------------------|--------------------------------------------------------------------------------------------|----------------------------------------------------|
| Diaľkové ovládanie<br>nefunguje                           | Batérie sú vybité                                                                          | Vymeňte batérie v diaľkovom ovládači.              |
|                                                           | Diaľkový ovládač je<br>mimo svoj funkčný<br>dosah                                          | Nasmerujte diaľkový ovládač<br>priamo na prijímač. |
| Hudebné súbory<br>na USB flash<br>disku sa<br>nezobrazujú | Súbory majú nesprávny<br>formát                                                            | Skontrolujte, či je formát MP3.                    |
|                                                           | Súbory nie sú v<br>koreňovom adresári<br>alebo na najvyššej<br>úrovni v strome<br>úložiška | Presuňte súbory zo složiek alebo adresárov.        |

### Špecifikácie

|                      | Anténa vstupného konektora      | IEC 169-2 zásuvka                                                      |
|----------------------|---------------------------------|------------------------------------------------------------------------|
|                      | Výstupný konektor – RF Loop Out | IEC 162-2 zástrčka                                                     |
| dekódér kanálov      | Frekvenčný rozsah               | 174MHz–230MHz, 474MHz–868MHz                                           |
|                      | Vstupná impedancia              | 75Ω                                                                    |
|                      | IF šírka pásma                  | 7 a 8 MHz (prepínateľné)                                               |
|                      | Kódová rýchlosť                 | 1/2, 2/3, 3/4, 5/6, 7/8                                                |
|                      | Interval ochrany                | 1/4, 1/8, 1/16, 1/32                                                   |
| Transportný prúd     | Štandardný                      | MPEG-4 MP@L4.0 1920 × 1080 pri 50MHz                                   |
| MPEG                 | Rýchlosť                        | 64 Mbps                                                                |
|                      | Úroveň profilu                  | MPEG-4 MP@L4.0 1920 × 1080 pri 50MHz                                   |
| Dekódovanie videa    | Vstupná rýchlosť                | 80 Mbps                                                                |
|                      | Pomer strán                     | 4:3, "poštová schránka", 16:9, "výrez"                                 |
|                      | Rozlíšenie videa                | 1080i, 720p, 576p, 576i                                                |
| Dekódovanie<br>audia | Štandardný                      | MPEG vrstva 1, 2, 3; dolby AC -3, 12S<br>S/PDIF                        |
|                      | Kanály                          | Single, Dual Mono, Stereo, Joint<br>Stereo, Dolby Digital b it-streams |
| Hlavný svstém        | Hlavný svstém                   | MSD 7T31E                                                              |
| mavity system        | Pamäť                           | 64Mb flash; DDR3 1 GB                                                  |
| Vetun/výstun         | HDMI                            | Konektor HDMI 1.3 (s ochranou proti<br>kopírovaniu HDCP)               |
| zvuku a videa        | SCART                           | CVBS, RGB                                                              |
|                      | S/PDIF                          | Koaxiálny digitálny audio výstup                                       |
|                      | USB                             | USB 3.0                                                                |
|                      | Vstupné napätie                 | 100-240V AC                                                            |
| Napájanie            | Spotreba energie                | Maximálny príkon 10 W, vyhovuje ERP                                    |
|                      | Ochrana                         | Samostatná vnútorná poistka                                            |
|                      | Тур                             | Spínaný zdroj                                                          |
| Eveiltéles           | Rozmery                         | Š 144 mm x V 30 mm x H 85 mm                                           |
| vlastnosti           | Hmotnosť                        | 0,25 kg                                                                |
|                      | Optimálna prevádzková teplota   | 0-50 °C                                                                |

### POKYNY K RECYKLÁCII 01499 (PD117-2004)

Výrobok, ktorý ste si zakúpili, bol navrhnutý a vyrobený z vysoko kvalitných materiálov a komponentov, ktoré môžete recyklovať a opakovane využiť. Tento symbol na výrobku alebo v návode na obsluhu znamená, že pokiaľ už prístroj nefunguje, musíte ho zlikvidovať oddelene od domového odpadu.

Ďalšie informácie o mieste pre likvidáciu elektrických a elektronických odpadov alebo pre zariadenie učených na recykláciu vám poskytne príslušný miestny úrad alebo predajca, u ktorého ste výrobok zakúpili.

V krajinách Európskej Únie sú zriadené odberné miesta pre elektrické a elektronické prístroje. Pomôžte nám prosím chrániť životné prostredie, v ktorom žijeme!

### **ES PREHLÁSENIE O ZHODE**

Tento výrobok spĺňa všetky európske požiadavky na certifikáciu CE podľa prehlásenia výrobcu o zhode: Solight Holding, s.r.o.

Certifikát CE je k dispozícii na adrese www.solight.sk

Výrobca: Solight Holding, s.r.o., Na Brně 1972, Hradec Králové 500 06

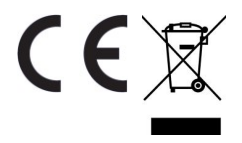